## Log into GLOW and click on the link

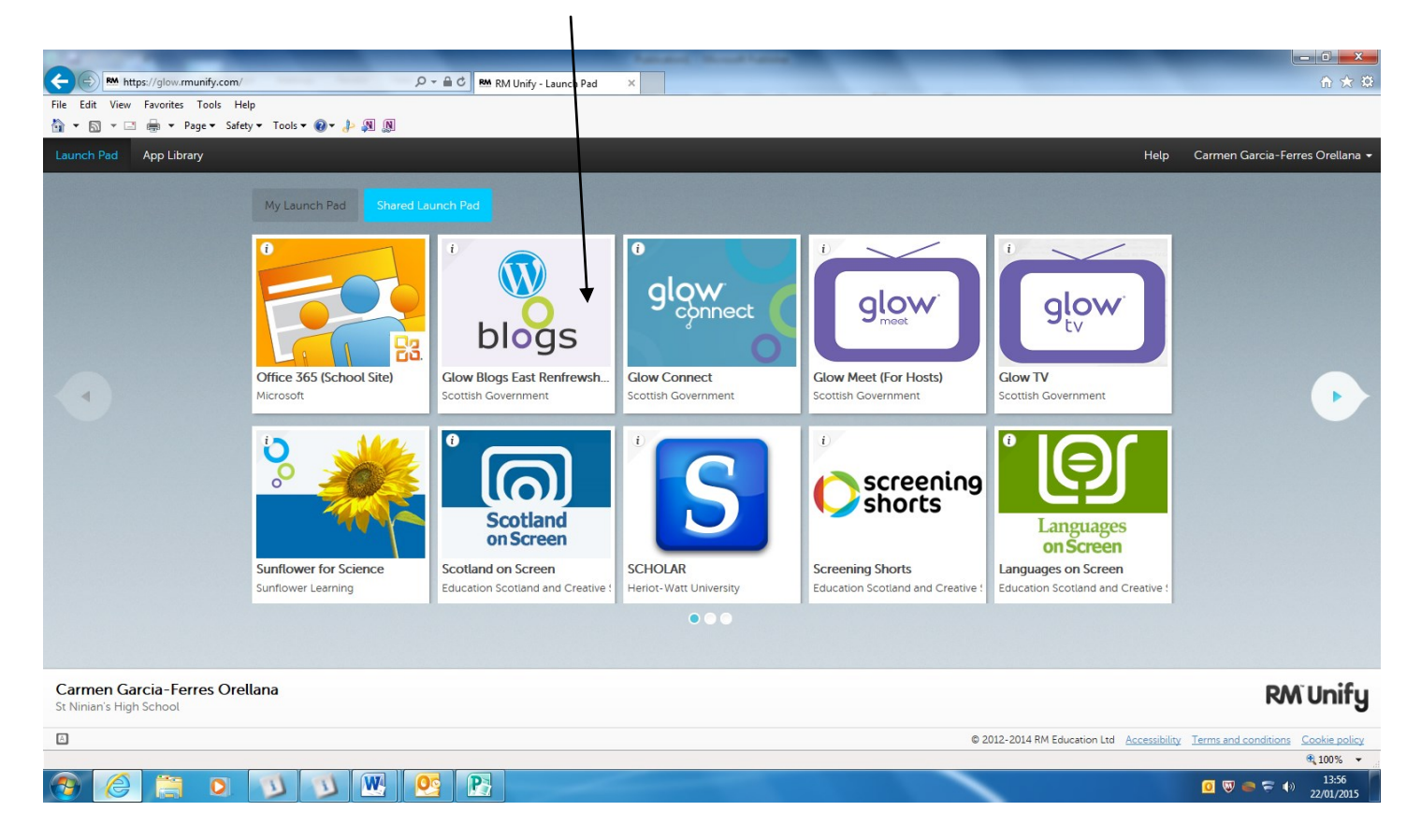

## Select My Sites/Blogs

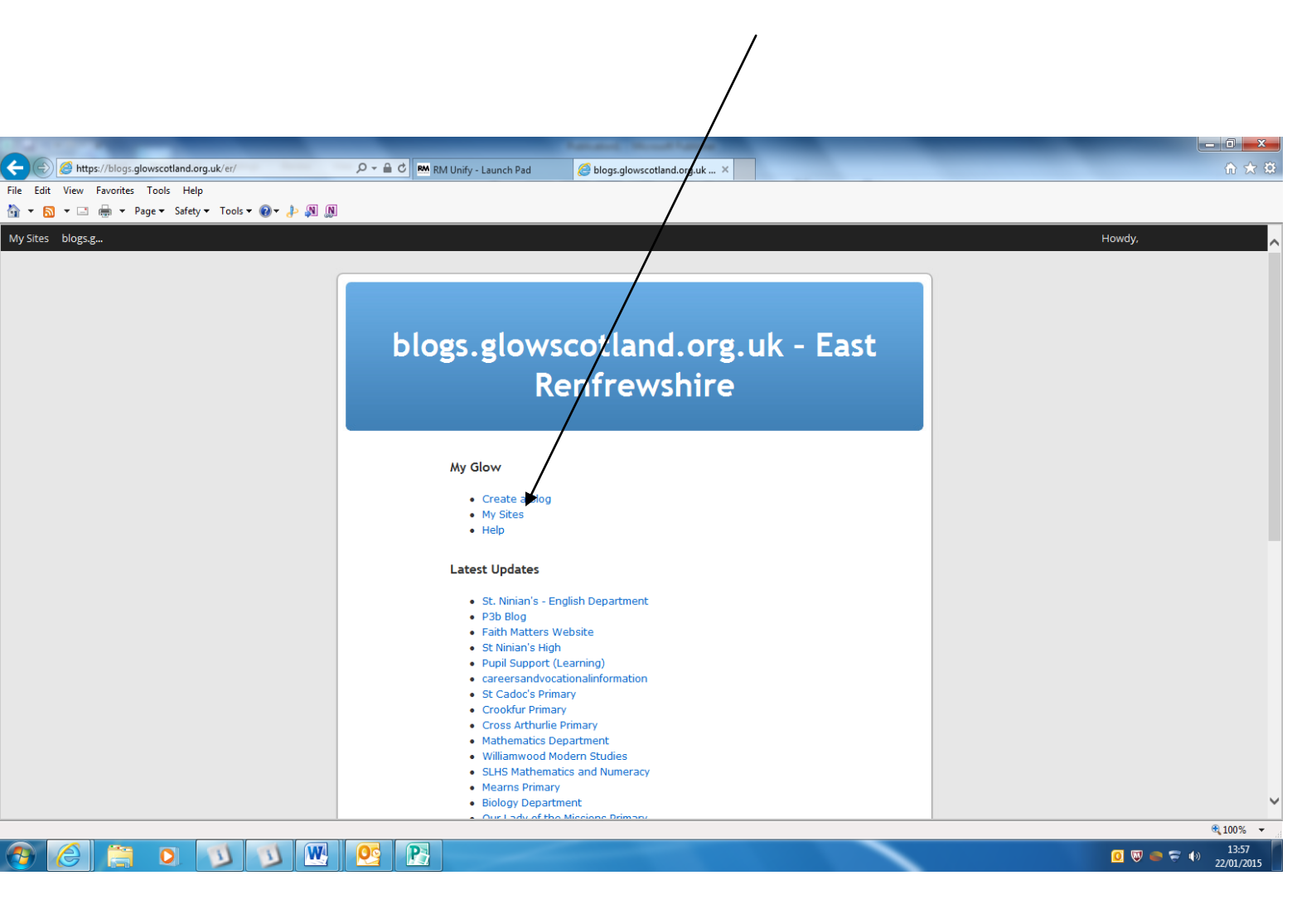

# Select Dashboard —under your

username

| 🗲 🐑 🖉 https://blogs.glowscotland.org.uk/er/wp-admin/my-sites.php 👂 🛛 🖻 🕅 RM Unit - Launch Pad 🖉 My Sites < blogs.glowscotla 🗙 | ☆ ☆                                  |
|----------------------------------------------------------------------------------------------------|--------------------------------------|
| File Edit View Favorites Tools Help                                                                                           |                                      |
| 🏠 ▼ 🔂 ▼ 🗔 🗰 ▼ Page ▼ Safety ▼ Tools ▼ 🛞 ▼ 🔑 👰                                                                                 |                                      |
| My Sites A blogs.glowscotland.org.uk - East Renfrew                                                                           | Howdy, Carmen Garcia-Ferres Orellana |
| B Dashboard                                                                                                    | Help 🔻                               |
| General Blog Help                                                                                                    |                                      |
| Mysites My Sites                                                                                                    |                                      |
|                                                                                                    |                                      |
| Profile Primary Site https://blogs.glowscotland.org.uk/er/gw10garciaferresorel                                                |                                      |
| Collapse menu                                                                                                    |                                      |
| Create a New Site                                                                                                    |                                      |
|                                                                                                    |                                      |
|                                                                                                    |                                      |
|                                                                                                    |                                      |
|                                                                                                    |                                      |
| gw10garciaferresorel1                                                                                                    |                                      |
| gwingar call resolution                                                                                                    |                                      |
| Visit   Dashboard                                                                                                    |                                      |
| blass slaussetland ers uk. East Danfrouwbire                                                                                  |                                      |
| biogs.giowscotland.org.uk - cast Renirewsnire                                                                                 |                                      |
| Visit   Dashboard                                                                                                    |                                      |
|                                                                                                    |                                      |
| Save Changes                                                                                                    |                                      |
|                                                                                                    |                                      |
| Thank you for croating with WordDoore                                                                                         | Vertice 4.0.4                        |
| main you to creating Will WOTOPTESS.                                                                                          | version 4.0.1 *                      |
|                                                                                                    | 12.59                                |

#### Select

# Users Add Users

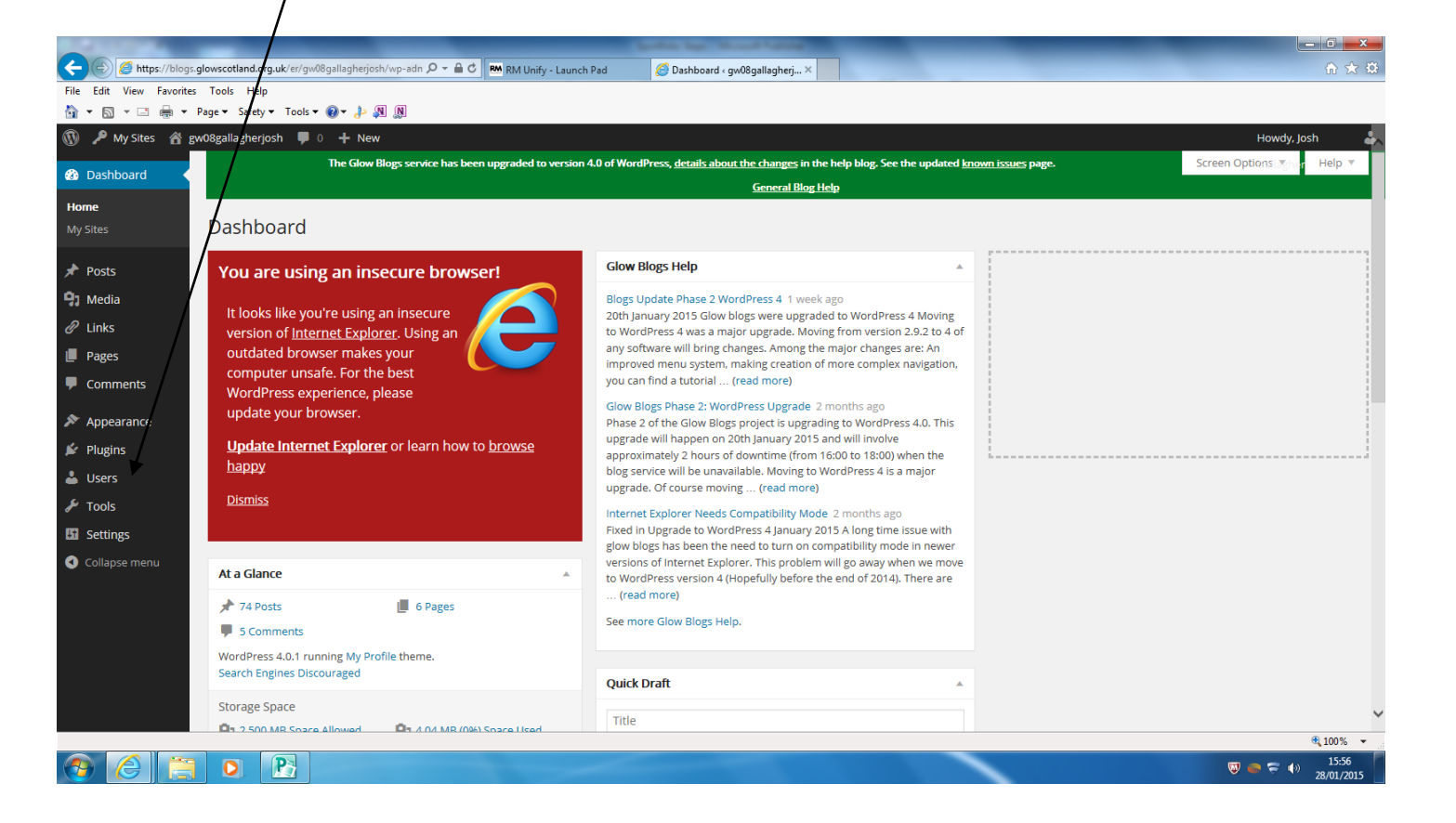

- Select usernames
- In the box copy all of the usernames
  from the list on the next page
- Select the Role as Administrator
- Click Add Users

|                         |                                                | /                                                                                                    |                                              |      |
|-------------------------|------------------------------------------------|----------------------------------------------------------------------------------------------------|----------------------------------------------|------|
|                         |                                                |                                                                                                    |                                              | ~    |
|                         | s glowscotland.org.uk/er/gw10garciaferresore11 | um: Q = A C BM DM Inite, Launch and C Add Ikers, and Daverinters X                                                                                   |                                              | 8    |
| File Edit View Favorite | is Tools Help                                  |                                                                                                    |                                              | 6.03 |
| 🏠 • 🗟 • 🗆 🚔 •           | Page 🕶 Safety 🕶 Tools 🕶 🔞 🖛 🌡                  |                                                                                                    |                                              |      |
| 🚯 🎤 My Sites 🔏 g        | gw10garciaferresorel1 👎 0 🕂 New                |                                                                                                    | Howdy, Carmen Garcia-Ferres                  | \$   |
| 🖚 Dashboard             |                                                | The Glow Blogs service has seen upgraded to version 4.0 of WordPress, details about the changes in the help blog. See the updated known issues page. | Orellana                                     |      |
| _                       |                                                | <u>General Blog Help</u>                                                                                                    |                                              |      |
| 🖈 Posts                 | Add Users                                      |                                                                                                    |                                              |      |
| 93 Media                |                                                |                                                                                                    |                                              |      |
| 🖉 Links                 | Here you can add one or more users t           | o tris blog, enter a list of opw usernames or email adoresses separated by new lines or semi-colons.                                                 |                                              |      |
| 📕 Pages                 | Output Usernames:                              |                                                                                                    |                                              |      |
| Comments                | O Email Addresses:                             |                                                                                                    |                                              |      |
| Appearance              |                                                | ★ /                                                                                                    |                                              |      |
| Plugins                 |                                                |                                                                                                    |                                              |      |
|                         |                                                |                                                                                                    |                                              |      |
| - OSCIS                 |                                                |                                                                                                    |                                              |      |
| All Users               |                                                |                                                                                                    |                                              |      |
| Add Users               |                                                |                                                                                                    |                                              |      |
| 6. Toolo                |                                                | 1                                                                                                    |                                              |      |
|                         |                                                | P                                                                                                    |                                              |      |
| Settings                | Role                                           | dministrator 🗸                                                                                                    |                                              |      |
| Collapse menu           |                                                |                                                                                                    |                                              |      |
|                         | Add Users                                      |                                                                                                    |                                              |      |
|                         |                                                |                                                                                                    |                                              |      |
|                         |                                                |                                                                                                    |                                              |      |
|                         | Thank you far creating with Mandon             |                                                                                                    | Vorine 4.0                                   | 1    |
|                         | mank you for creating with WordPres            | •                                                                                                    | version 4.0.                                 | •    |
| 📀 🙆 🚞                   |                                                |                                                                                                    | 0      ♥      ♥      14:04        22/01/2015 | 5    |

gw08dochertyjohn11 gw08oneilgerard2 gw08mckeanmark2 gw08mcgeehanmartin gw09gormanmargaret01 gw09marshallpaul5 gw08mcarthurjohn3 gw09wardcarole gw08mccreacatherine2 gw09ohagankevin gw10paolimark gw08cummingjonathan gw09carrollangela gw08carrolljonathan gw08bellcharlene01